#### 沖縄県立芸術大学

# オンライン(リアルタイム)型試験 Zoomマニュアル(Windows PC編)

受験に際しては、「遠隔試験説明」「募集要綱注意事項等」を十分に確認してください。 必要な機材や通信環境については、事前に受験者自身で入念に確認をおこなうようにしてください。

# Zoomによる受験の流れ

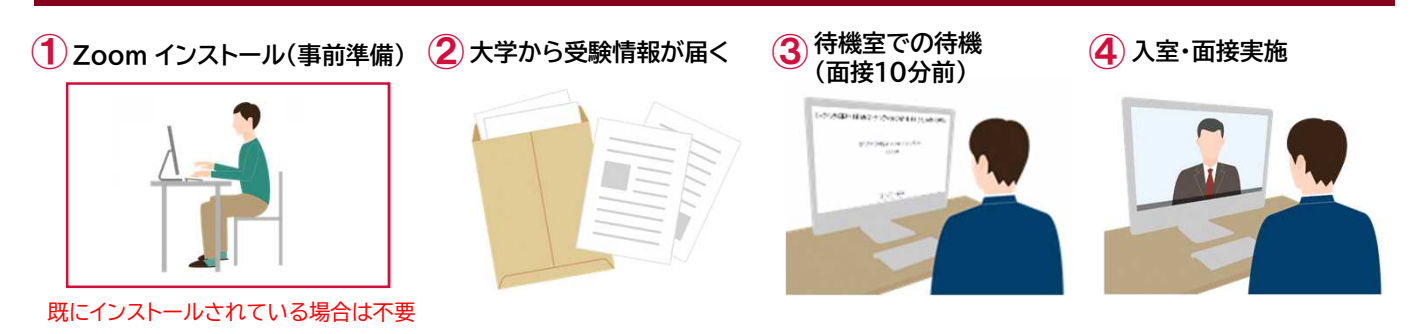

## ① Zoomインストール(事前準備)

 Google」などで、「Zoom」を 検索してください。

「Zoomミーティング – Zoom」を 選択します。

開いた画面を一番下にスクロールして、
「ミーティングクライアント」をクリックします。

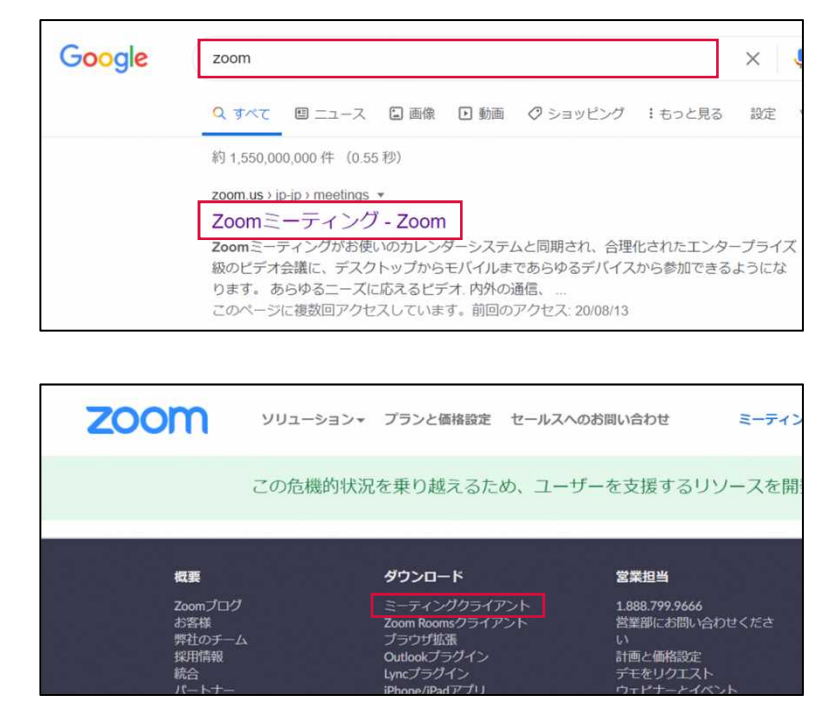

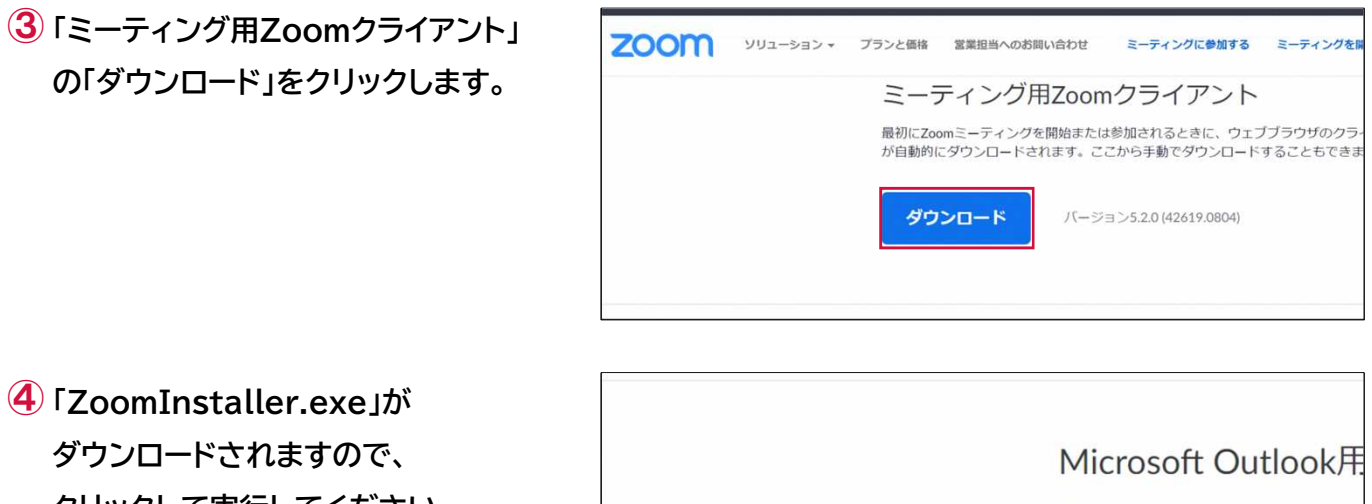

ダウンロードされますので、 クリックして実行してください。 Microsoft Outlook用. Outlook用Zoomプラグインをインス が表示され、1回のクリックでミーテ す。

以上で、Zoomがインストール されます。

#### ②大学から受験情報が届く

大学側から 「ミーティングID」「パスコード」 「受験番号」 が事前に送付されます。 受験の際に利用しますので、大切に保管してください。

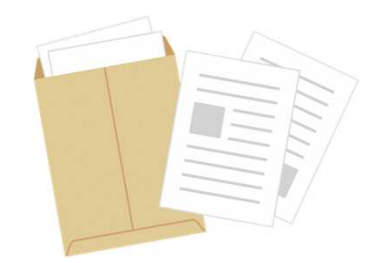

## ③ 待機室での待機(面接10分前)

 スタートメニューから「Zoom」を探し、 起動します。

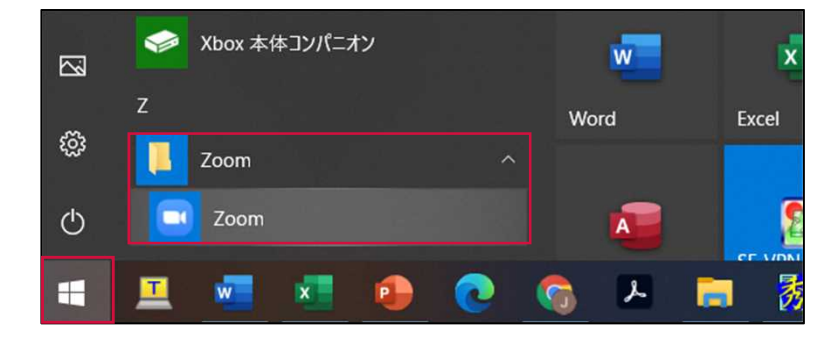

2 開いた Zoom 画面の

「ミーティングに参加」をクリックします。

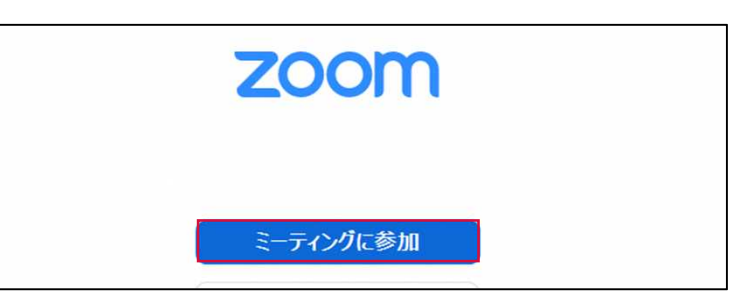

③ 事前に案内された「ミーティングID」を ミーティングに参加する 上段に入力します。 953 6663 2628 名前欄には、受験番号を入力します。 00001 ○ 将来のミーティングのためにこの名前を記憶する □ オーディオに接続しない 「参加」をクリックします。 □ 自分のビデオをオフにする (キャンセル) 4 事前に案内された ミーティングパスコードを入力 「パスコード」を入力します。 \*\*\*\*\* 入力後、「ミーティングに参加する」を クリックします。 キャンセル ティングに参加する (5) ここで、右のような画面が表示されたら、 「ビデオ付きで参加」をクリックします。 表示されない場合は、次に進みます。 ✓ ビデオミーティングに参加するときに常にビデオプレビューダイアログを表示します ビデオ付きで参加 ビデオなしで参加 6 右のような画面が表示されたら、 ○ ホストがこのミーティングを開始するのをお待ちくださ 610 「待機室」への入室が完了しました。 開始: 8:00 PM 開始時刻までそのまま待機してください。 沖縄県立芸術大学オンライン(リアルタイム)型試験 コンピューターのオーディオをテスト ※「コンピューターのオーディオをテスト」で ホストの場合は、このミーティングを開始するために、ログインしてください。 スピーカーとマイクの音量調整が可能です。 (以下を参照) ※ マイクとスピーカーの音量調整は、 スピーカー スピーカーのテ... スピーカー (Realtek(R) Audio)  $\sim$ 「音量」のつまみで可能です。 出力レベル: 「スピーカーのテスト」「マイクのテスト」で、 音量: 《一 **(**) 事前テスト可能です。 マイク配列 (インテル® スマート・サウン... マイク マイクのテスト V 試しに喋ってみて、マイクの入力レベルが 入力レベル:

音量: 《

反応しない場合は、 右図で赤で示した選択肢の項目を 変更してみてください。

()

自動で音量を調整

#### ④ 入室·面接実施

 開始時刻になると、自動的に入室と なります。

右のような画面が表示された場合は、 「コンピューターでオーディオに参加」 をクリックします。

2 入室すると右のような画面表示と なり、面接を実施します。

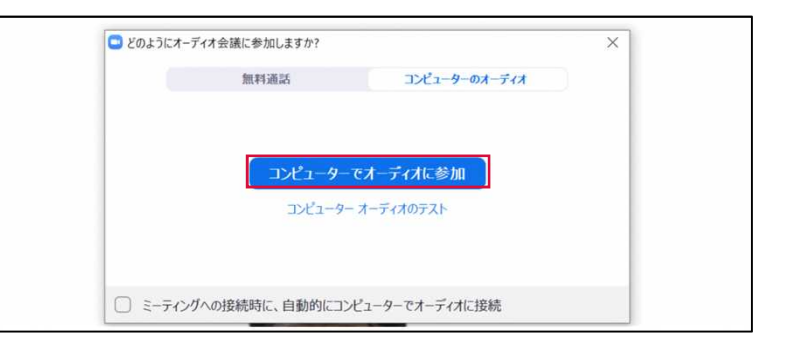

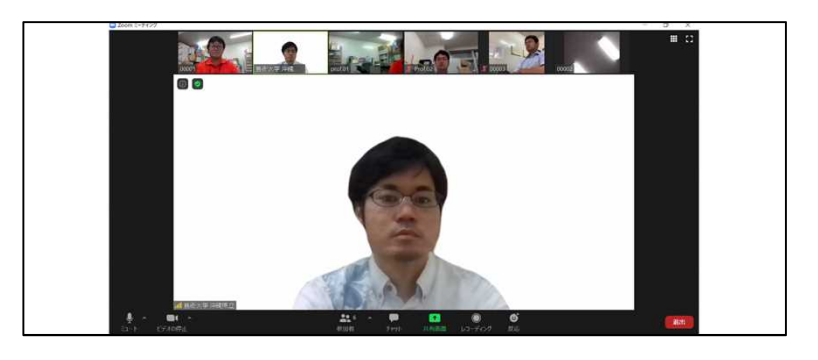

※ 面接中に自分のカメラの映像や マイクが有効になっていない場合は、 画面左下のアイコンをクリックする ことで有効にすることができます。

③ 自分で退室する場合は、画面右下の 退室ボタンをクリックします。

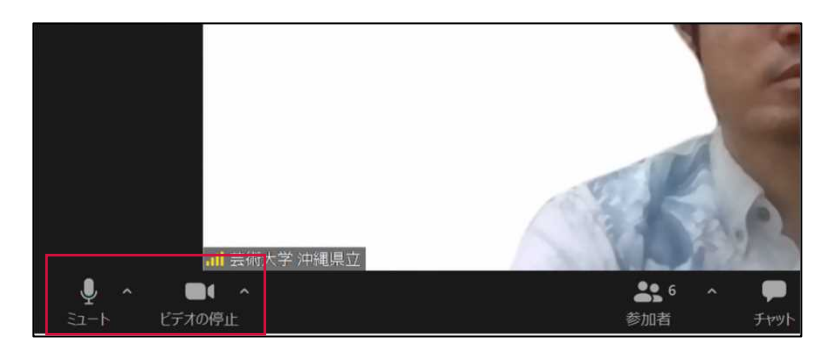

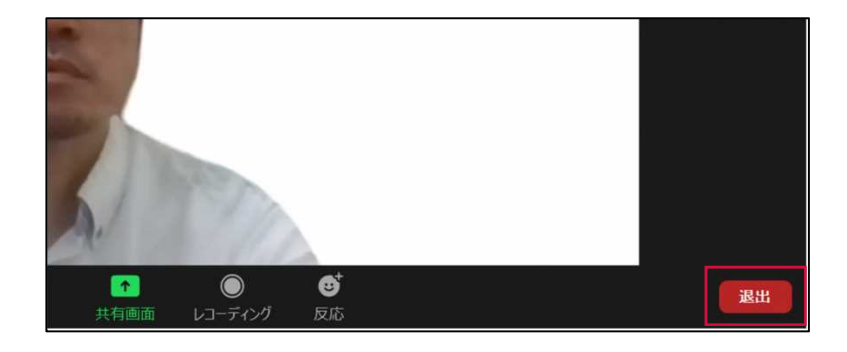